# தமிழரசு மாத இதழ்

### புதிய சந்தாதாரராக பதிவு செய்தல் - பயனாளர் கையேடு

### Step:1

தமிழக அரசின் செய்தித் துறையின் வெளியீடான தமிழரசு மாத இதழுக்கான புதிய சந்தாதாரராக இணைய தளத்தின் வாயிலாக பதிவு செய்துகொள்ளலாம்.

இதற்கான இணையதள முகவரி <u>www.tamilarasu.org/magazine/index.html</u>

இங்கே மூன்று வகையான மெனுக்கள் கொடுக்கப்பட்டுள்ளன. இதில் "**உள்நுழைவு**" என்ற மெனுவை க்ளிக் செய்யவும்.

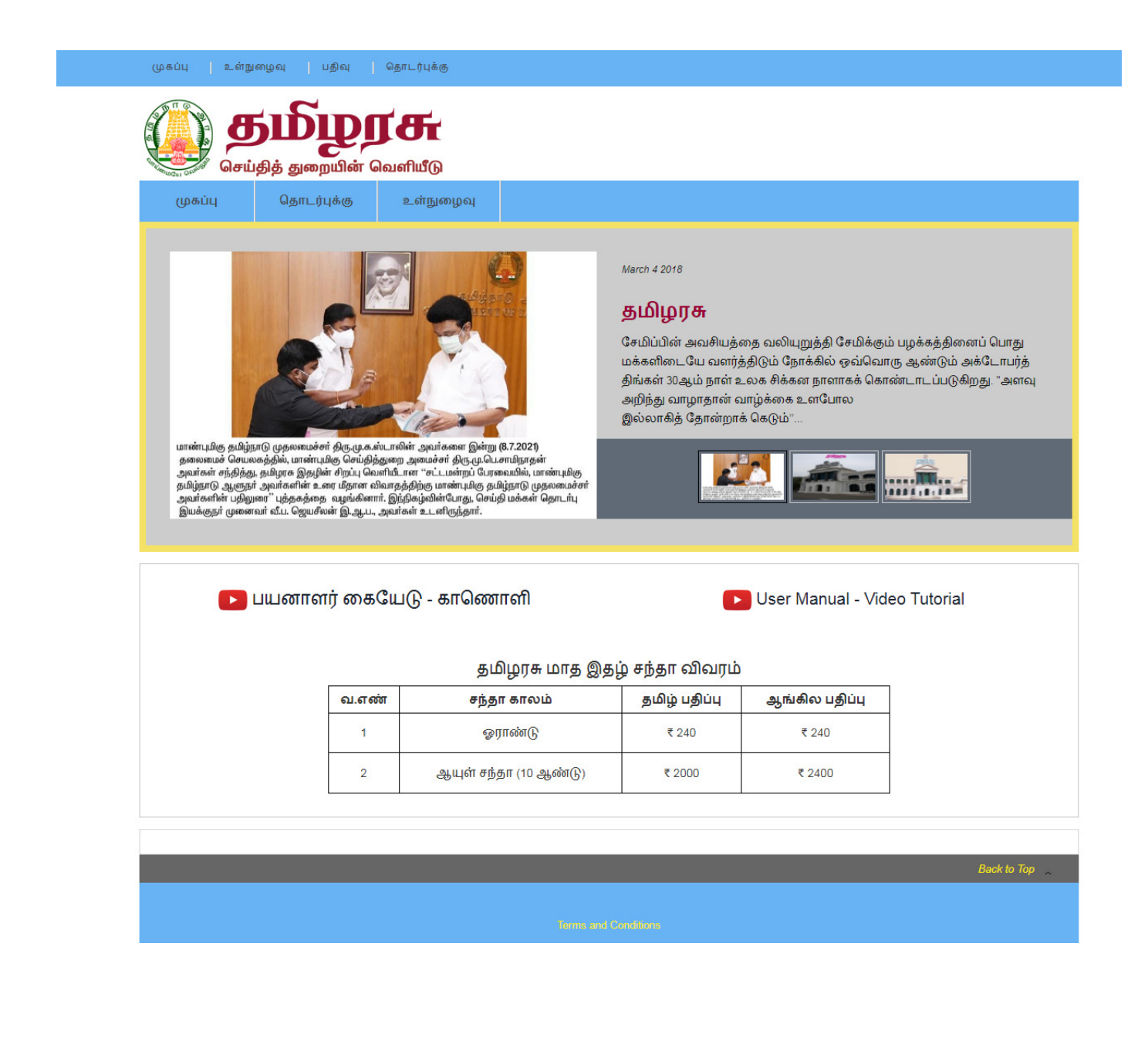

#### புதியகணக்கை உருவாக்குதல் (New Subscriber Registration)

இங்கே புதிய பயனாளர்கள் தமிழரசு மாத இதழில் தங்களை சந்தாதாராக இணைத்துக் கொள்ள "**புதிய கணக்கை உருவாக்கு**" என்ற பட்டனை க்ளிக் செய்யவும்.

| முகப்பு தொடர்புக்கு உள்நுழைவு                                          |                                                                                |
|------------------------------------------------------------------------|--------------------------------------------------------------------------------|
| புதிய பயனாளர்கள்                                                       | பதிவு செய்த பயனாளர் / நிர்வாகி                                                 |
| பிழரசு மாத இதழில் சந்தாதாரராக இணைத்துக்கொள்ள<br>புதிய கணக்கை உருவாக்கு | பதிவு செய்யப்பட்ட பயனாளர்களுக்கு மட்டும்.<br>பயனாளர் நிர்வாகி / District PRO's |
| <mark>&gt;</mark> பயனாளர் கையேடு                                       | அலைபேசி எண்∗<br>Enter Mobile Number                                            |
| 🕨 பயனாளர் கையேடு - காணொளி                                              | ஒரு முறை கடவுச்சொல்(OTP NUMBER)*<br>Enter OTP                                  |
| ▶ User Manual - Video Tutorial                                         | LOG IN                                                                         |
|                                                                        |                                                                                |

#### புதிய சந்தாதாராக பதிய

புதிய பயனாளர்கள் தமிழரசு மாத இதழில் தங்களை சந்தாதாராக இணைத்துக் கொள்ள கீழ்கண்ட படிவத்தினை பூர்த்தி செய்ய வேண்டும். இதில் சந்தாதாரர் தங்களுக்குடைய இதழின் பதிப்பு, முகவரி, மின்னஞ்சல் முகவரி, அலைபேசி எண், பிரதிகளின் எண்ணிக்கை, சந்தா காலம் போன்றவற்றை சரியாக உள்ளீடு செய்ய வேண்டும். உள்ளீடு செய்த விவரங்களை ஒரு முறை சரிபாத்த பின்பு "**பதிவு செய்க** " என்ற பட்டனை கிளிக் செய்யவும்.

|                                            | க்கு உள்நுழைவு                                                                               |                                                       |
|--------------------------------------------|----------------------------------------------------------------------------------------------|-------------------------------------------------------|
| புதியதாக சந்தாதாரராக                       | ் பதிய                                                                                       |                                                       |
| மாவட்டம் (DISTRICT)*                       |                                                                                              | 2 ดินปกให้ เปลี่ยุ่ม (Marazina Languaga)              |
| 8.FF-GJIT( <u>}</u> )                      |                                                                                              | > தமிழ் (TAMIL)<br>ஆங்கிலம் (ENGLISH)                 |
| 3.பெயர் (NAME)*                            |                                                                                              | 4.குடும்ப பெயர் (FAMILY NAME)*                        |
| KUMAR                                      |                                                                                              | N                                                     |
| .எண் / தெரு (DOOR NO / STREET)*            |                                                                                              | 6 வட்டாரம் (AREA)*                                    |
| 115                                        |                                                                                              | BHAVANI                                               |
| 7.கிராமம் / நகரம் (VILLAGE / TOWN)*        |                                                                                              | 8.அஞ்சல் / வட்டம் (TALUK)*                            |
| RANGAMPALAYAM                              |                                                                                              | BHAVANI                                               |
| ).அஞ்சல் குறியீட்டு எண் (POSTAL C          | ODE)*                                                                                        | 10.மின்னஞ்சல் (EMAIL)*                                |
| 638030                                     |                                                                                              | kumar2018@gmail.com                                   |
| 11.அலைபேசி எண் (MOBILE NUMBER              | R)*                                                                                          | 12.பிரதிகள் (COPIES)*                                 |
| 9489 ×××××                                 |                                                                                              | 1                                                     |
| 13.சந்தா காலம் (Subscription<br>ஒராண்(டு 🗸 | Duration)*<br>சந்தா கட்டணம் : ஒரான்<br>Subscrip<br>N START)* 15.சந்தா முடிய (3<br>2022-08-31 | π(); ; ₹ 240<br>otion: 31110030<br>SUBSCRIPTION END)* |
| 14.சந்தா முதல் (SUBSCRIPTIO<br>2021-09-01  |                                                                                              |                                                       |

சந்தாதாரர் தங்களுக்குடைய சந்தா தொகையினை ஆன்லைன் பண பரிவர்த்தனை மூலமாக செலுத்திக் கொள்ளலாம். அதற்கான கட்டண முறைகள் கீழே கொடுக்கப்பட்டுள்ளது.

#### **Payment Mode**

- 1. Credit Card
- 2. Debit Card
- 3. Net Banking
- 4. UPI

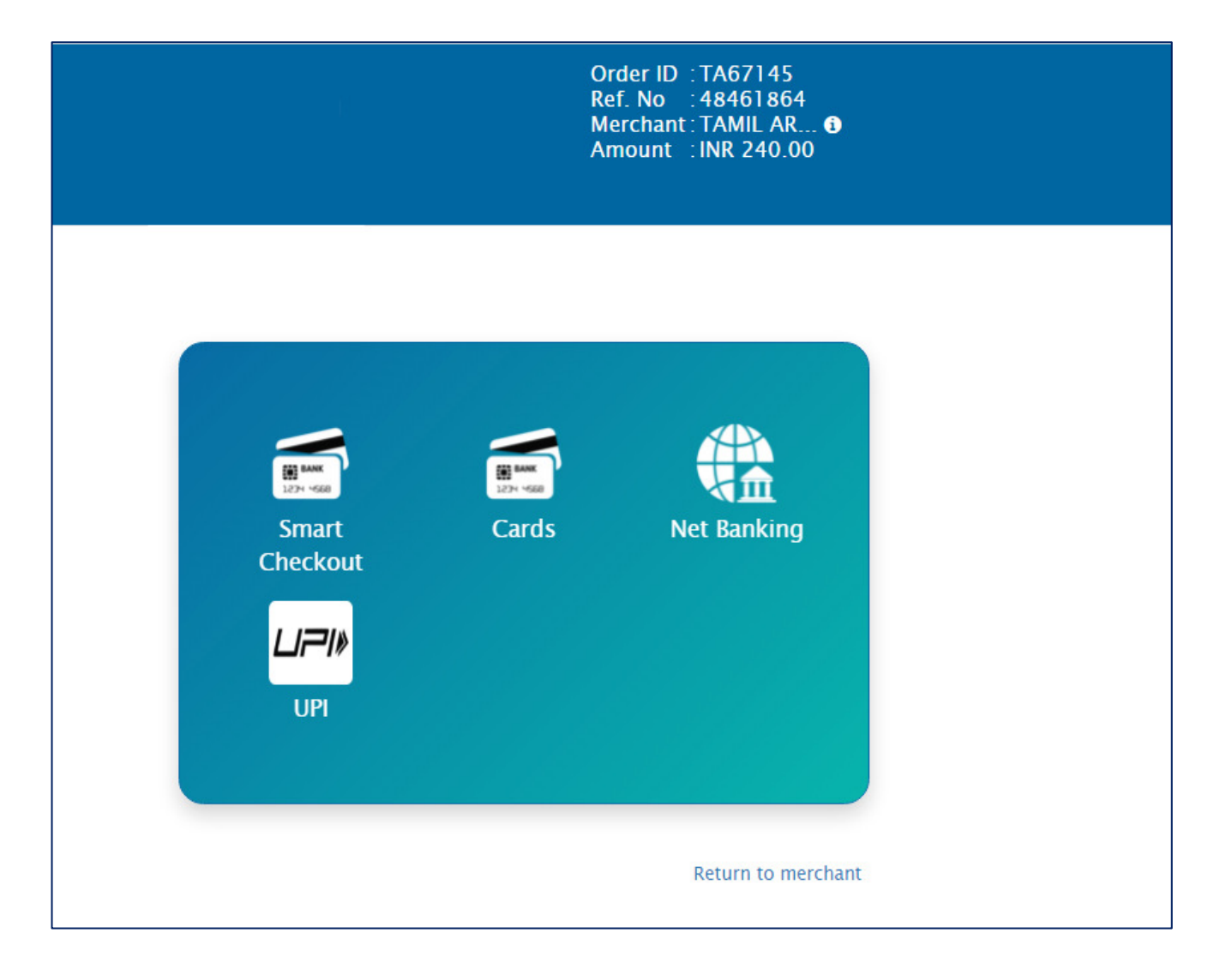

மேலே குறிப்பிட்ட கட்டண முறைகள் ஏதேனும் ஒன்றினை பயன்படுத்தி சந்தாதாரர் தங்களுக்குடைய சந்தா தொகையினை செலுத்திக் கொள்ளலாம். உதாரணமாக Debit Card ஐ கொண்டு பணம் செலுத்துவதாக எடுத்துக் கொண்டால் உங்களுடைய Debit Card விவரங்களை உள்ளீடு செய்ய வேண்டும்.

| Name on Card *                              | <b>VISA RuPay</b>                                                 | ×                             |
|---------------------------------------------|-------------------------------------------------------------------|-------------------------------|
| kumar                                       |                                                                   |                               |
| Card Number *                               |                                                                   |                               |
| 54646 xxxx xxx                              | X XXXX                                                            | - •                           |
|                                             |                                                                   |                               |
| MM/YY *                                     | Card Security Code*                                               |                               |
| 11/25                                       |                                                                   | Ø                             |
|                                             | -                                                                 |                               |
| Mobile no                                   | Email                                                             |                               |
| Save this care                              | d for faster checkout                                             |                               |
|                                             |                                                                   |                               |
|                                             | Pav                                                               |                               |
| e.                                          | Tay                                                               |                               |
| Based on recent RBI<br>ensure that your car | regulations, contact your card<br>d is enabled for online transac | l issuing bank and<br>ctions. |

Return to merchant

Debit Card விவரங்களை உள்ளீடு செய்த பின் **Pay** பட்டனை கிளிக் செய்யவும். பணப்பரிவர்த்தனையை உறுதி செய்வதற்கு வங்கியிலிருந்து உங்கள் அலைபேசி எண்ணுக்கு வந்திருக்கும் OTP எண்ணை உள்ளீடு செய்ய வேண்டும்.

| rchant details                               | Authenticate Transaction                                |                                                        |
|----------------------------------------------|---------------------------------------------------------|--------------------------------------------------------|
| Merchant Name: ATOM TECHNOLOGIES LTD         |                                                         |                                                        |
| ate: 21.08.2021                              | OIP                                                     | Static Password                                        |
| ard Number. 5326 XXXX XXXX 1636              | Successfully sent the One Tim                           | e Password to your Registered Mobile Number *****1285. |
| otal Charge: Rs. 240.00                      | Enter OTP                                               |                                                        |
| ersonal Message: We Understand Your World    |                                                         |                                                        |
|                                              |                                                         | Resend OTP                                             |
|                                              | CANCEL                                                  | SUBMIT                                                 |
|                                              |                                                         |                                                        |
| Note-Please ensure that your latest mobile n | umber/ email id is updated in the Bank records. Visit n | earest Branch or call Customer Care for the same.      |
|                                              | 00.40                                                   |                                                        |

இங்கே பணப்பரிவர்த்தனை வெற்றிகரமாக முடிந்தவுடன் சந்தாதாரர் தங்கள் செலுத்திய தொகைக்கான ஆன்லைன் ரசீதை Print Out எடுத்துக் கொள்ளலாம். மேலும் இதனை பதிவிறக்கமும் செய்து கொள்ளலாம்.

| முகப்பு உ  | டள்நுழைவு                             | தொ      | டர்புக்கு                    |                                |
|------------|---------------------------------------|---------|------------------------------|--------------------------------|
|            | <b>தம்</b><br><sup>செய்தித் துவ</sup> |         | <b>ற்றகு</b><br>பன் வெளியீடு |                                |
| முகப்பு    | தொட                                   | _ர்புக் | கு உள்நுழைவு                 |                                |
|            |                                       |         |                              |                                |
|            |                                       |         | Беців-ца                     | மக்கள் தொடர்புத் துறை வெளியிடு |
| Name       |                                       | :       | Kumar                        | Mobile No : 9489XXXXX          |
| eMail      |                                       | :       | kumar2018@gmail.com          | Total Copies : 1               |
| Language   |                                       | :       | Tamil                        | Receipt No : 39920             |
| Transactio | on ID                                 | :       | TA67138                      | Bank Ref No : 65525785821      |
| PG ID      |                                       | :       | 202108000130                 |                                |
| Transactio | on Status                             | :       | Success                      | Transaction Date : 21/08/2021  |
|            |                                       |         | RECEIF                       | IPT : 2021 -2022               |
|            |                                       |         | Description                  | Amount                         |
|            | Subscrip                              | tio     | n Amount                     | 240.00                         |
|            |                                       |         |                              |                                |
| Subscripti | on No                                 |         |                              | : 31110030                     |
| Subscripti | on From D                             | Date    | 1                            | : 01-09-2021                   |
| Subscripti | on To Dat                             | e       |                              | : 31-08-2022                   |
|            |                                       |         |                              |                                |
|            |                                       |         | ſ                            | Print                          |

#### பயனாளர் உள்நுழைவு (User Login)

இந்த பக்கத்தில் மூன்று வகையான உள்நுழைவனாது கொடுக்கப்பட்டுள்ளது.

- 1. பயனாளர் நுழைவு (Public Login)
- 2. நிர்வாகிக்கான நுழைவு (Admin Login)
- 3. மாவட்ட செய்தி மற்றும் மக்கள் தொடர்பு அலுவலர்க்கான நுழைவு (District PRO'S Login)

இங்கே **பயனாளர் நுழைவு** பட்டனை கிளிக் செய்த பின்னர், சந்தாதாரர் தங்களுக்கான பதிவு செய்யப்பட அலைபேசி எண்ணை உள்ளீடு செய்யும் பொழுது அதற்கான ஒரு முறை கடவுச்சொல்லானது (OTP) தங்களுடைய மின்னஞ்சல் (eMail) முகவரிக்கு அனுப்பி வைக்கப்படும். அதனை நீங்கள் இங்கே உள்ளீடாக கொடுத்து "Login" செய்யவும்.

| <b>6</b>                            |                                     | <b>ரசூ</b><br>வெளியீடு |                                                                                                    |                                             |
|-------------------------------------|-------------------------------------|------------------------|----------------------------------------------------------------------------------------------------|---------------------------------------------|
| முகப்பு                             | தொடர்புக்கு                         | உள்நுழைவு              |                                                                                                    |                                             |
| <b>புதிய பயனா</b><br>நமிழரசு மாத இத | <b>ளர்கள்</b><br>ஹல் சந்தாதாரராக இல | லனத்துக்கொள்ள          | <b>பதிவு செய்த பயனாள</b><br>பதிவு செய்யப்பட்ட பயனாள                                                    | <b>ார் / நிர்வாகி</b><br>ர்களுக்கு மட்டும். |
| புதிய கணக்ன                         | க உருவாக்கு                         |                        | ் பயனாளர்<br>அலைபேசி எண்*<br>Enter Mobile Number<br>ஒரு முறை கடவுச்சொல்(OTP NUI<br>Enter OTP<br>LOG IN | ் நிர்வாகி / District PRO's<br>MBER)*       |
|                                     |                                     |                        |                                                                                                    | Back to Top                                 |
|                                     |                                     |                        |                                                                                                    |                                             |

### சுயவிவரம் பார்க்க (View Profile)

இங்கே சந்தாதாரர் தங்கள் பதிவு செய்த விவரங்களை பார்த்துக் கொள்ள முடியும்.

| முகப்பு   வெளியேற                | u தொடர்புக்கு                                                                                         |                 |                                                      | Logged On : KUMAR |
|----------------------------------|----------------------------------------------------------------------------------------------------|-----------------|------------------------------------------------------|-------------------|
| <b>து</b><br><sub>செய்தித்</sub> | <b>நீழ்நிக்</b><br>தறையின் வெளியீடு                                                                   |                 |                                                      |                   |
| சுயவிவரம்                        | பணபரிவர்த்தனைகள்                                                                                      | தொடர்புக்கு     | வெளியேறு                                             |                   |
|                                  | 1. பெயர் :<br>2. குடும்ப பெயர் :<br>3. மின்னஞ்சல் :<br>4. அலைபேசி எண் :                               |                 | KUMAR<br>KUMAR<br>kumar2018@gmail.<br>9489XXXXXX     | .com              |
|                                  | 5. எண் / தெரு :<br>6. வட்டாரம் :<br>7. கிராமம் / நகரம் :<br>8. அஞ்சல் / வட்டம்<br>9. அஞ்சல் குறியீட்( | ::<br>Э стобя : | 115<br>BHAVANI<br>RANGAMPALAYAM<br>BHAVANI<br>638030 |                   |
|                                  |                                                                                                    | Copyrights @    | ⊃2021 All rights reserved                            | Back to Top ~     |

### சுயவிவரம் மாற்ற (Edit Profile)

இங்கே சந்தாதாரர் தங்கள் பதிவு செய்த விவரங்களை மாற்றம் செய்து கொள்ளலாம். பதிவு செய்த விவரங்களில் ஏதேனும் மாற்றங்கள் செய்திருப்பின் ''Update'' என்ற பட்டனை கிளிக் செய்யவும்.

| முகப்பு வெளியேறு                      | தொடர்புக்கு                                                                                                    | Logged On : KUMAR                                    |
|---------------------------------------|----------------------------------------------------------------------------------------------------|------------------------------------------------------|
| <b>கு</b> ப்தத் த                     | <b>நைற்றுகு</b><br>துறையின் வெளியீடு                                                                           |                                                      |
| சுயவிவரம்                             | பணபரிவர்த்தனைகள் தொடர்புக்கு                                                                                   | வெளியேறு                                             |
| ் கயவிலரம் மாற்ற<br>2.சுயவிவரம் மாற்ற | 1. பெயர் :<br>2. குடும்ப பெயர் :<br>3. மின்னஞ்சல் :<br>4. அலைபேசி எண் :                                        | KUMAR<br>KUMAR<br>kumar2018@gmail.com<br>9489XXXXXX  |
|                                       | 5. எண் / தெரு :<br>6. வட்டாரம் :<br>7. கிராமம் / நகரம் :<br>8. அஞ்சல் / வட்டம் :<br>9. அஞ்சல் குறியீட்டு எண் : | 115<br>BHAVANI<br>RANGAMPALAYAM<br>BHAVANI<br>638030 |
| _                                     |                                                                                                    | Back to Top                                          |
|                                       | Copyright                                                                                                    | s © 2021 All rights reserved                         |

#### பண பரிவர்த்தனைகள் (Payment History)

இங்கே சந்தாதாரர் ஆன்லைன் பண பரிவர்த்தனை மூலமாக செலுத்திய தங்களுக்குடைய சந்தா தொகைக்கான விவரங்களை மீண்டும் பார்த்துக் கொள்ளலாம்.

| முகப்பு வெளியேற | ற   தொ  | ுடர்புக்கு     |                  |                   |                    |                    | Logged On : KUMAR |
|-----------------|---------|----------------|------------------|-------------------|--------------------|--------------------|-------------------|
| () க            | ந       | њ по           |                  |                   |                    |                    |                   |
| செய்தித்        | த துறைய | ின் வெளியீடு   |                  |                   |                    |                    |                   |
| சுயவிவரம்       | பணப     | ரிவர்த்தனைகள்  | தொடர்புக்கு      | ഖെണി              | யேறு               |                    |                   |
| (               |         |                |                  |                   |                    |                    |                   |
| _               | S.No    | Transaction Id | Transaction Date | Receipt No        | Transaction Amount | Transaction Status |                   |
|                 | 1       | <u>TA67141</u> | 21-08-2021       |                   | 240.00             | Success            |                   |
|                 |         |                |                  |                   |                    |                    |                   |
|                 | -       |                |                  | _                 |                    |                    | Back to Ton       |
|                 |         |                |                  |                   |                    |                    |                   |
|                 |         |                | Copyright        | s © 2021 All righ | ts reserved        |                    |                   |

### இரசீது பிரதி எடுக்க (Receipt Print Out)

சந்தாதாரர் தங்கள் செலுத்திய தொகைக்கான ஆன்லைன் இரசீதை Transaction ID மீது க்ளிக் செய்வதன் மூலம் பிரதி (Print Out ) எடுத்துக் கொள்ளலாம்.

| செய்தித்                                                       | ந் துறையி                     | <b>ற்ற கே</b><br>வளியீடு                                                                      |                                                                                                    |                                                                                                    |                                                                                                    |                                                                                                    |                                                |   |
|----------------------------------------------------------------|-------------------------------|-----------------------------------------------------------------------------------------------|----------------------------------------------------------------------------------------------------|----------------------------------------------------------------------------------------------------|----------------------------------------------------------------------------------------------------|----------------------------------------------------------------------------------------------------|------------------------------------------------|---|
| விவரம்                                                         | பணப                           | ரிவர்த்தனைகள்                                                                                 | தொடர்புக்கு                                                                                                    | ഖെണി                                                                                                    | ിധേന്വ                                                                                                    |                                                                                                    |                                                |   |
| (                                                              |                               |                                                                                               |                                                                                                    |                                                                                                    |                                                                                                    |                                                                                                    |                                                |   |
|                                                                | <b>S.No</b>                   | Transaction Id                                                                                | Transaction Date                                                                                                    | Receipt No                                                                                                    | Transac                                                                                                    | tion Amount                                                                                                    | Transaction Statu                              | S |
|                                                                |                               |                                                                                               |                                                                                                    |                                                                                                    |                                                                                                    |                                                                                                    |                                                |   |
|                                                                |                               |                                                                                               | <b>Б</b><br>өғіцө-и                                                                                                    | <b>நீ</b><br>க்கள் தொடர்                                                                                                    | <b>ற்</b> புத் துறை                                                                                                    | <b>(Ђг</b><br>வெளியிடு                                                                                                    |                                                |   |
| Name<br>eMail<br>Language                                      |                               | : Kumar<br>: kumar20<br>: Tamil                                                               | <b>5</b><br>өөйө-и<br>18@gmail.com                                                                                                    | مغمة مهتلية<br>Mobile<br>Total (<br>Receip                                                                                                    | <b>PDD</b><br>நடித் துறை<br>e No<br>Copies<br>ot No                                                                                                    | <b>கேரியிடு</b><br>வளியிடு<br>: 9489<br>: 1<br>: 3992                                                                                                    | XXXXX<br>20                                    |   |
| Name<br>eMail<br>Language<br>Transactio<br>PG ID<br>Transactio | on ID<br>on Status            | : Kumar<br>: kumar20<br>: Tamil<br>: TA67138<br>: 20210800<br>: Success                       | <b>50</b><br>6ейф-и<br>18@gmail.com                                                                                                    | لمعقد المعالي<br>المعالي<br>المعالما<br>المعالي<br>المعالي<br>معالي<br>معالي<br>معالي<br>معالي<br>معالي<br>معالي<br>معالي<br>معالي<br>معالي<br>معالي<br>معالي<br>معالي<br>معالي<br>معالي<br>معالم<br>معالم<br>معالي<br>معالم<br>معالمعالم<br>معالم<br>معالم<br>معالم<br>معالم<br>معالم<br>معالم<br>معالم<br>معالم<br>معالم<br>معالم<br>معالم<br>معالم<br>معالم<br>معالم<br>معالم<br>معالم<br>معالم<br>معالمعالمعالم<br>معالم<br>معالم<br>معالم<br>معالمعالم<br>معالم<br>معالمعالم<br>معالم<br>معالمعالم<br>معالم<br>معالمعالم<br>معالم<br>معالم<br>معالمعالم<br>معالمعالم<br>معالم<br>معالم<br>معالمعالم<br>معالم<br>معالم<br>معالم<br>معالم<br>معالم<br>معالم<br>معالم<br>معالم<br>معالم<br>معمالممالم<br>معالم<br>معالممالم<br>معمالم<br>معالم<br>معمالممالممالممالممالممالممالممالممالمما                                                                                                    | <b>PD</b><br>ių ສູ່ ສູເອກຼາ<br>e No<br>Copies<br>ot No<br>Ref No<br>action D                                                                                                    | Contraction (Contraction)<br>Contraction (Contraction)<br>Contraction (Contrac | 0XXXXX<br>20<br>25785821<br>8/2021             |   |
| Name<br>eMail<br>Language<br>Transactio<br>PG ID<br>Transactio | on ID<br>on Status            | : Kumar<br>: kumar20<br>: Tamil<br>: TA67138<br>: 20210800<br>: Success                       | ی به می از می از می از می از می از می از می از می از می از می از می از می از می از می از می از می از می از می ا<br>00130<br>RECEIN                                                                                                    | And the second second                                                                                                    | <b>PD</b><br>ituja هامس<br>copies<br>ot No<br>Ref No<br>action Dr<br>2022                                                                                                    | С ССС<br>С СССС<br>С СССССССССССССССССССССС                                                                                                    | )XXXXX<br>20<br>25785821<br>8/2021             |   |
| Name<br>eMail<br>Language<br>Transactio<br>PG ID<br>Transactio | on ID<br>on Status            | : Kumar<br>: kumar20<br>: Tamil<br>: TA67138<br>: 20210800<br>: Success                       | ی بی محمد المحمد ال<br>محمد المحمد المحمد المحمد المحمد المحمد المحمد المحمد المحمد المحمد المحمد المحمد المحمد المحمد المحمد المحمد المحمد المحمد المحمد المحمد المحمد المحمد المحمد المحمد المحمد المحمد المحمد المحمد المحمد المحمد المحمد المحمد المحمد المحمد المحمد المحمد المحمد المحمد المحمد المحمد المحمد المحمد المحم<br>المحمد المحمد المحمد المحمد المحمد المحمد المحمد المحمد المحمد المحمد المحمد المحمد المحمد المحمد المحمد المحمد المحمد المحمد المحمد المحمد المحمد المحمد المحمد المحمد المحمد المحمد المحمد المحمد المحمد المحمد المحمد المحمد المحمد الم | مغمة المحالية<br>مغمة المحالية<br>المحالية<br>محمالية<br>المحالية<br>ممالية<br>مماليمالية<br>ممالماليمالمامالي محالية<br>ممالمالماممامالمامممامالمامممامالمامممامالمامممامالمامممال | <b>PD</b><br>int is واهم<br>copies<br>ot No<br>Ref No<br>action Do<br>2022                                                                                                    | கே<br>வெளியிடு<br>: 9489<br>: 1<br>: 3992<br>: 6552<br>ate : 21/0                                                                                                    | )XXXXX<br>20<br>25785821<br>8/2021             |   |
| Name<br>eMail<br>Language<br>Transactio<br>PG ID<br>Transactio | on ID<br>on Status<br>Subscri | : Kumar<br>: kumar20<br>: Tamil<br>: TA67138<br>: 20210800<br>: Success<br>Description Amount | ی بی محمد المحمد ال                                                                                                    | لمعند معند المعند المعند                                                                                                    | <b>PDD</b><br>int is in our provided in the second second | د همی السان<br>معالی السان<br>د 9489<br>د 1<br>د 3992<br>د 6552<br>ate : 21/03<br>Amour<br>240.0                                                                                                    | )XXXXX<br>20<br>25785821<br>8/2021<br>nt       |   |
| Name<br>eMail<br>Language<br>Transactio<br>PG ID<br>Transactio | on ID<br>on Status<br>Subscri | : Kumar<br>: kumar20<br>: Tamil<br>: TA67138<br>: 20210800<br>: Success<br>Description Amount | ی بی محمد المحمد ال                                                                                                    | للمعند المعند المعند<br>المعند المعند المعند المعند المعند المعند المعند المعند المعند المعند المعند المعند المعند المعند المعند المعن                                                                                                    | <b>PD</b><br>int is واهم<br>copies<br>ot No<br>Ref No<br>action Da<br>2022                                                                                                    | د همی السانی<br>همی السانی<br>: 9489<br>: 1<br>: 3992<br>: 6552<br>ate : 21/03<br>Amour<br>240.0                                                                                                    | )XXXXX<br>20<br>25785821<br>8/2021<br>nt<br>10 |   |

தொடர்புகொள்ள வேண்டிய முகவரி—

இணை இயக்குனர் (வெளியீடுகள்), தமிழரசு அலுவலகம், எண் 5, இராஜீவ் காந்தி சாலை, கானகம், தரமணி, சென்னை - 600113 தொலைபேசி : 044-22542221 / 044-22542224 மின்னஞ்சல் : tamilarasujournal@gmail.com